## Instrukcja – PÓŁKOLONIE LETNIE 2024

## KROK 1: od 13 do 26 maja 2024

- 1. Wejdź na stronę lodz.pl/lato i w zakładce "szkoły i placówki edukacyjne" kliknij link do rejestracji
- Wypełnij zgłoszenie będziesz proszony o podanie danych swoich i dziecka (na przykład imię, nazwisko, nr PESEL, adres zamieszkania i informacje dotyczące stanu zdrowia dziecka). W ten sposób automatycznie utworzysz konto o unikatowym numerze (nazwie użytkownika), który otrzymasz w wiadomości e-mail. Hasło do konta ustawisz w trakcie wypełniania zgłoszenia.
- 3. Wybierz interesujące Cię turnusy w jednym terminie możesz dodać maksymalnie trzy preferowane placówki oświatowe.
- 4. Możesz zgłosić na półkolonie więcej niż jedno dziecko. Dla każdego dziecka musisz wypełnić osobne zgłoszenie na jednym koncie. Pamiętaj – jeśli chcesz, żeby rodzeństwo było w jednej placówce, musisz wybrać te same turnusy i stworzyć taką samą listę preferowanych placówek.
- 5. Po zapisaniu zgłoszenia w systemie zaczekaj na rozpoczęcie zapisów możliwość wysłania dokumentów za pomocą systemu do wybranych placówek. Do 27 maja do godz. 17:00 możesz edytować wypełnione zgłoszenia.

## KROK 2: od 27 maja 2024, godz. 18:00

- 1. Zaloguj się na swoje konto za pomocą danych otrzymanych w kroku 1.
- 2. Wyślij wszystkie zgłoszenia. Pamiętaj, tylko wysłane zgłoszenia będą brane pod uwagę w procesie zapisów.
- Po maksymalnie 1 godzinie otrzymasz wiadomość e-mail z informacją o tym, czy udało Ci się zapisać dziecko do wybranej placówki na wskazany turnus. Pamiętaj, że decyduje o tym kolejność wysłanych zgłoszeń.
- 4. Jeśli otrzymałeś wiadomość e-mail z potwierdzeniem kwalifikacji dziecka do jednej z trzech wybranych placówek zapłać za półkolonie przelewem na

numer konta szkoły. Masz na to 48 godzin od momentu otrzymania wiadomości e-mail.

- 5. Jeśli nie udało Ci się zapisać dziecka na półkolonie do jednej z trzech preferowanych placówek możesz wziąć udział w rekrutacji uzupełniającej.
- 6. W wyjątkowych sytuacjach organizator wypoczynku, po weryfikacji zgłoszenia może cofnąć kwalifikację dziecka na wybrany turnus. O powodach takiej decyzji poinformuje w wiadomości e-mail w ciągu 48 godzin od otrzymania zgłoszenia.

## KROK 3

 Karta kwalifikacyjna uczestnika wypoczynku zostanie wypełniona automatycznie danymi ze zgłoszenia i będzie dostępna do pobrania po zalogowaniu się na konto. Możesz ją wysłać ze swojego konta, wcześniej składając na niej podpis elektroniczny lub wydrukować, podpisać się i dostarczyć ją do placówki najpóźniej w dniu rozpoczęcia półkolonii.